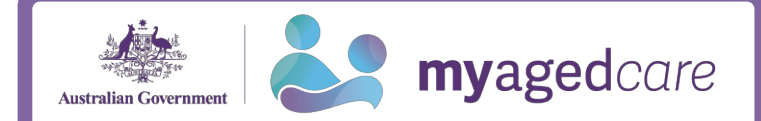

## **Short-Term Restorative Care**

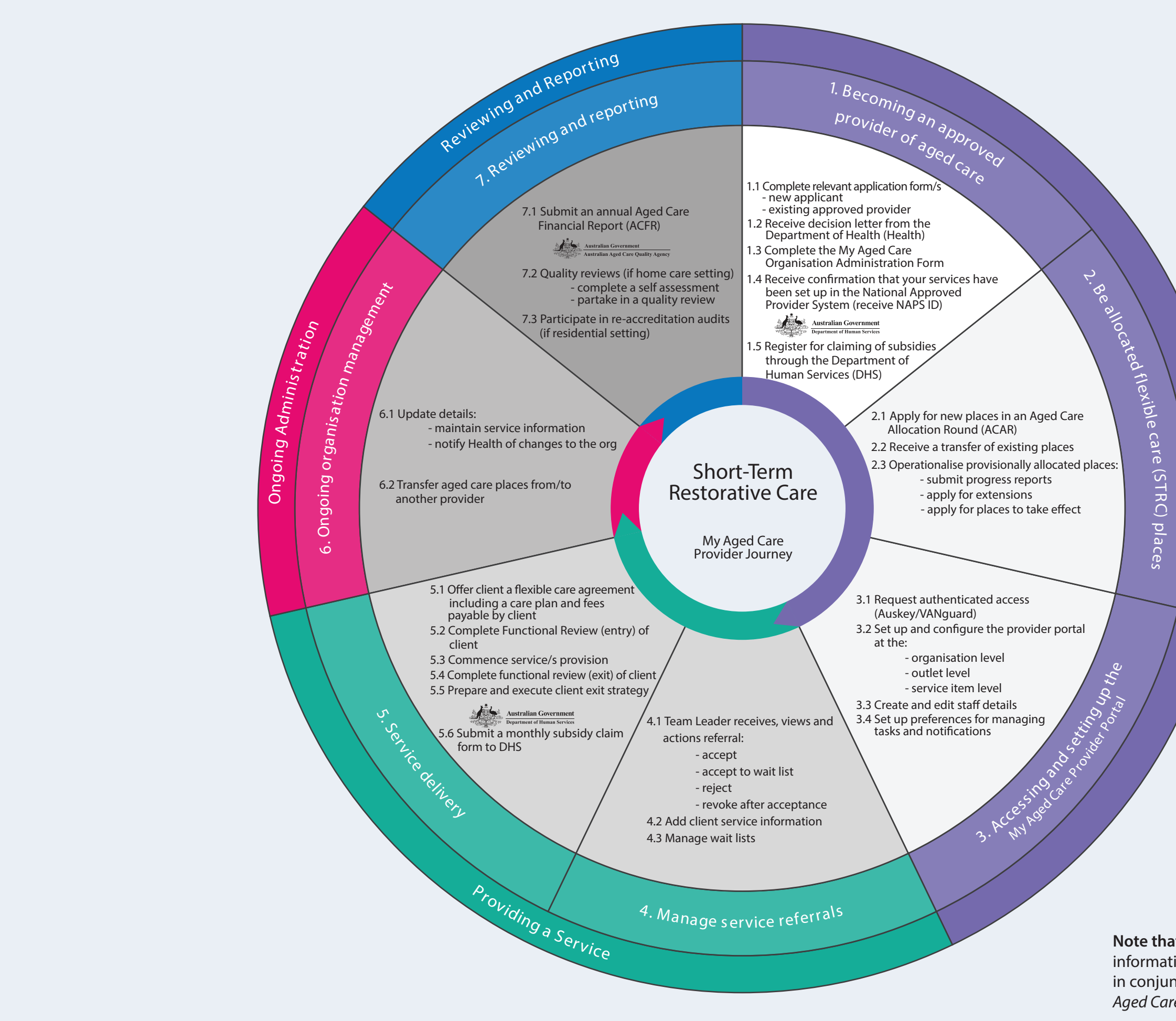

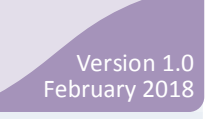

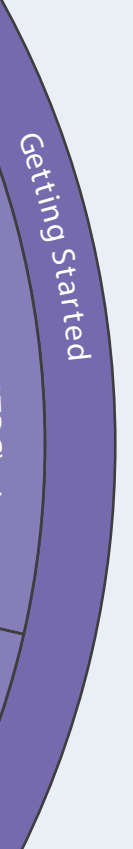

**Note that** although this wheel is reviewed regularly, the information provided is not exhaustive and should be read in conjunction with the STRC Programme Manual and the *Aged Care Act 1997*.